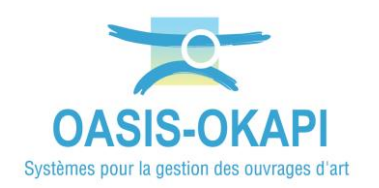

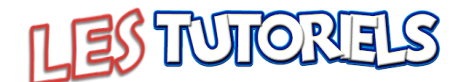

# Dématérialiser les visites d'ouvrages en mode « synchrone »

## La démarche

La démarche de dématérialisation des visites d'ouvrages en 5 étapes

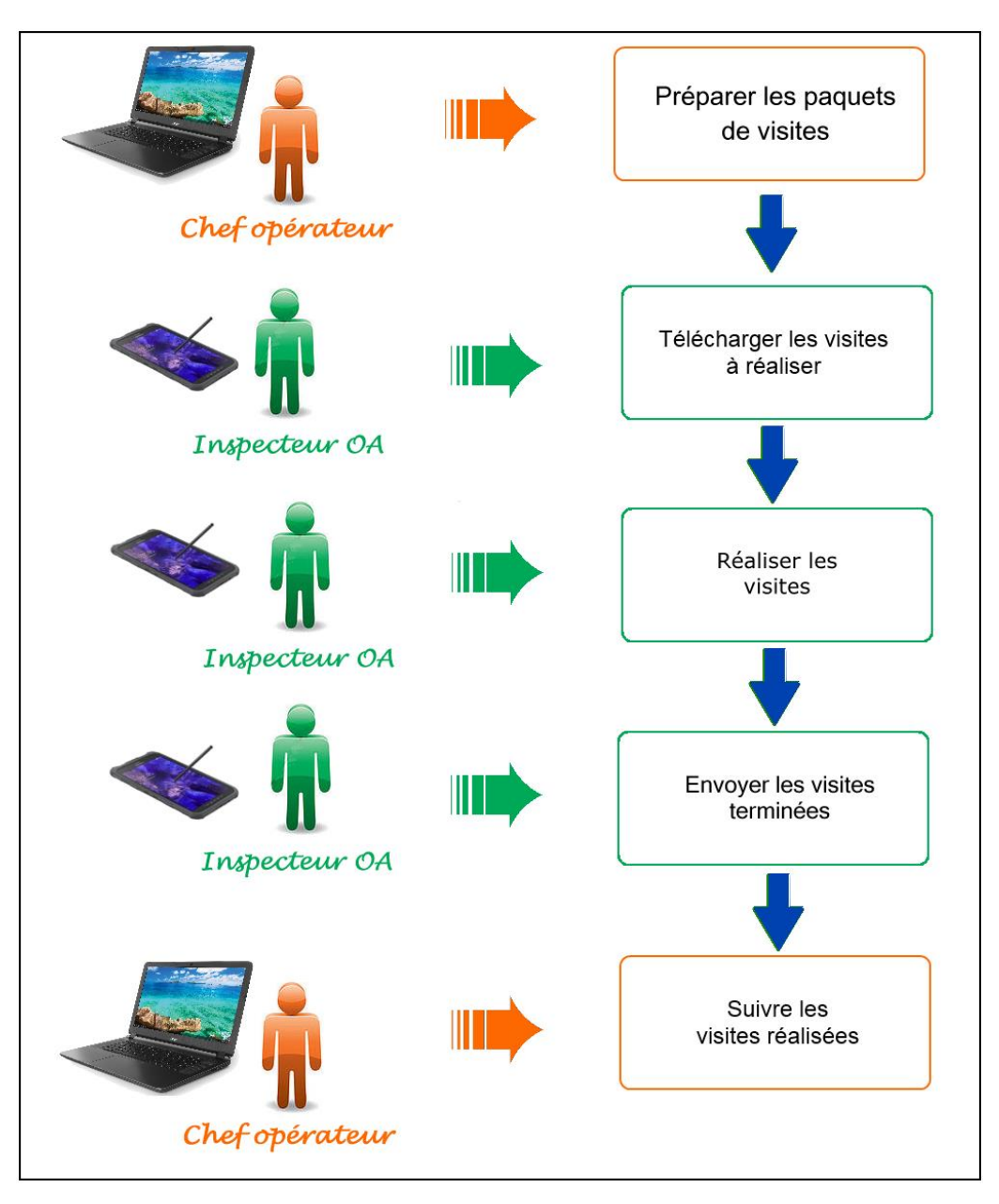

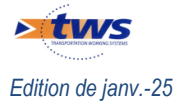

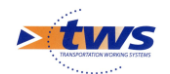

#### **Table des matières**

| 1.            | PARAMÉTRER LA CONNEXION ENTRE L'APPAREIL MOBILE ET LE SERVEUR OASIS | 2             |
|---------------|---------------------------------------------------------------------|---------------|
| <b>2.</b> 2.1 | PRÉPARER LES PAQUETS DE VISITES                                     | <b>4</b><br>6 |
| 3.            | GENERER LES PAQUE IS OKAPI                                          | 8<br>12       |
| 4.<br>5.      | RÉALISER LES VISITES                                                | L4<br>L7      |
| 6.            | SUIVRE LES VISITES TERMINÉES DANS OASIS-WEB                         | 19            |

# **1.** Paramétrer la connexion entre l'appareil mobile et le serveur OASIS

Le paramétrage de la connexion entre l'appareil mobile et le serveur OASIS/OKAPI consiste à établir la communication entre les deux, et ainsi permettre d'une part la réception des paquets de visites à réaliser et d'autre part le transfert des visites réalisées avec l'appareil mobile vers le serveur OASIS/OKAPI.

Il est effectué depuis l'appareil mobile à partir de l'interface OKAPI.

– Lancez OKAPI :

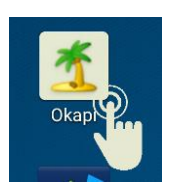

:

- Dans l'interface OKAPI, à partir du bouton de commandes affiché à droite au-dessus des paquets de visites :
- Lancez la commande « Paramètres » :

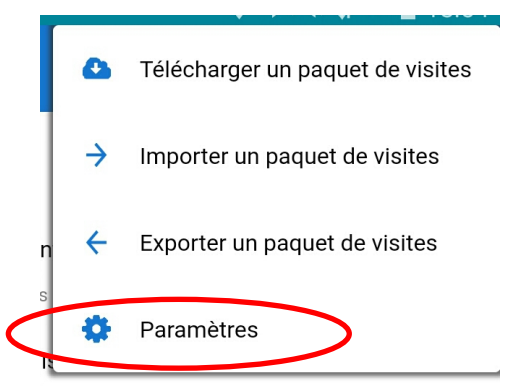

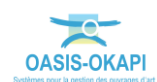

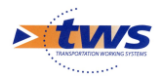

 Une fenêtre vous invite à vous identifier en renseignant Login et Mot de passe "administrateur" :

| Demande d'ident | ification |
|-----------------|-----------|
| Login           |           |
| admin           |           |
| Password        |           |
|                 |           |
| Ok              | Annuler   |

 Dans l'interface de paramétrage, choisissez d'afficher les options de paramétrage de la connexion :

| P 🖬 🌂                                         |                             |
|-----------------------------------------------|-----------------------------|
| (                                             | Paramètres                  |
| Général Connexion Import / Export Sauvegardes | Photos Localisation Système |
| Serveur Oasis                                 |                             |
| Connexion SSL Oui                             |                             |
| Adresse du serveur tws854.fr                  |                             |
| Port de communication 443                     |                             |
| Suffixe non renseigné                         |                             |
|                                               | Tester la connexion         |

- Renseigner le paramètre [Connexion SSL] avec la valeur « Oui » si le serveur OASIS utilise HTTPS.
- $\circ~$  Le paramètre [Adresse du serveur] correspond à l' « adresse IP du serveur OASIS » :
  - Exemple 1 : 192.168.1.135
  - Exemple 2 : tws854.fr
- Le paramètre [Port de communication] correspond au « port WEB du serveur OASIS » :
  - Exemple 1 : 8080
  - Exemple 2 : 443
- Le paramètre [Suffixe] doit être utilisé dans le cas de l'utilisation d'un « mapping réseau » :
  - Exemple : Si l'adresse du serveur OASIS est « www.serveuroasis.com:8080/exemple-mapping-okapi » alors le suffixe doit être renseigné avec la valeur « exemple-mapping-okapi »
- Vérifiez que la connexion fonctionne avec le bouton

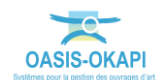

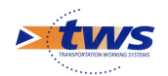

### 2. Préparer les paquets de visites

► Le chef opérateur définit le ou les paquets de visites à réaliser par l'inspecteur OA et le(s) lui transmet

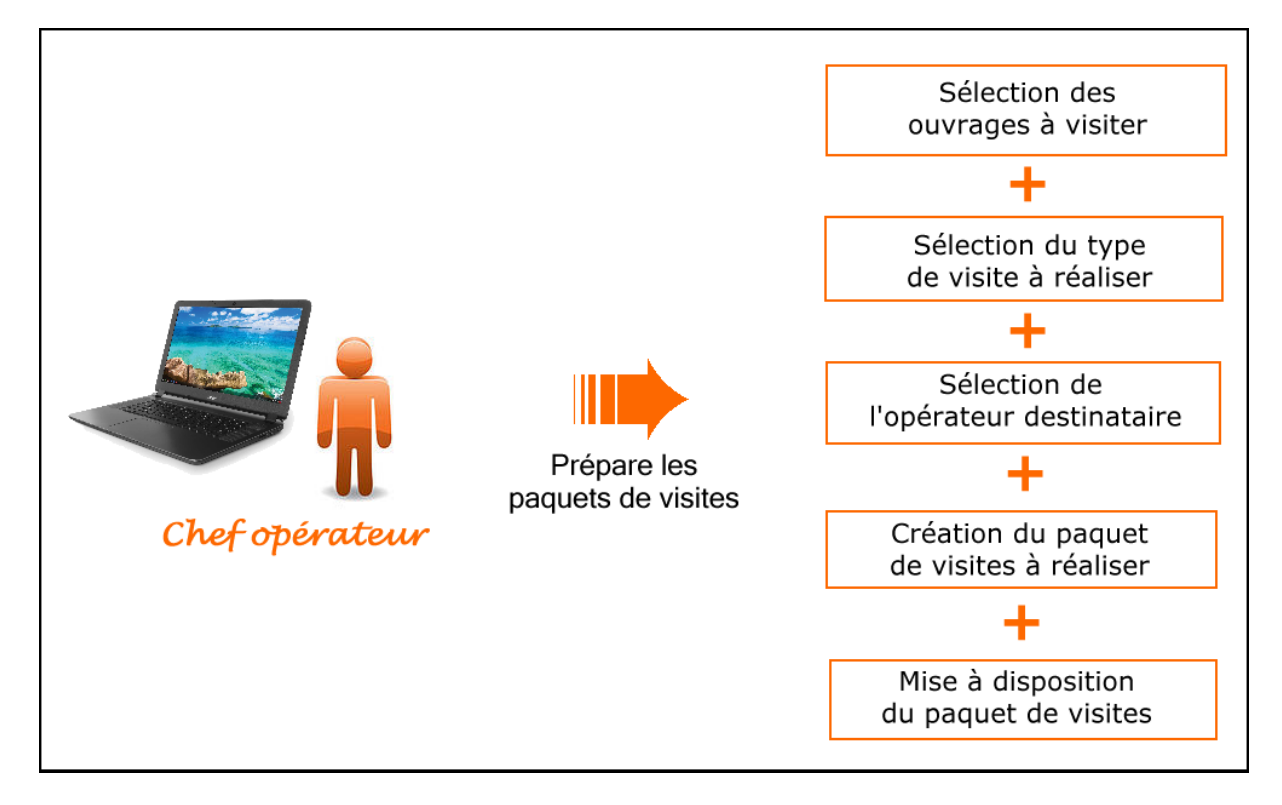

– Lancez OASIS-WEB :

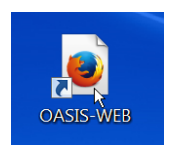

- Et identifiez-vous avec login et mot de passe :

| 2   | Identification |  |
|-----|----------------|--|
|     |                |  |
| tws |                |  |
|     |                |  |
|     |                |  |
|     | Ok             |  |

**Remarque :** Le login utilisé doit être associé au greffon « OKAPI.xml » dans [OASIS-Adminadvanced].

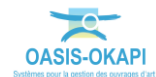

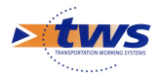

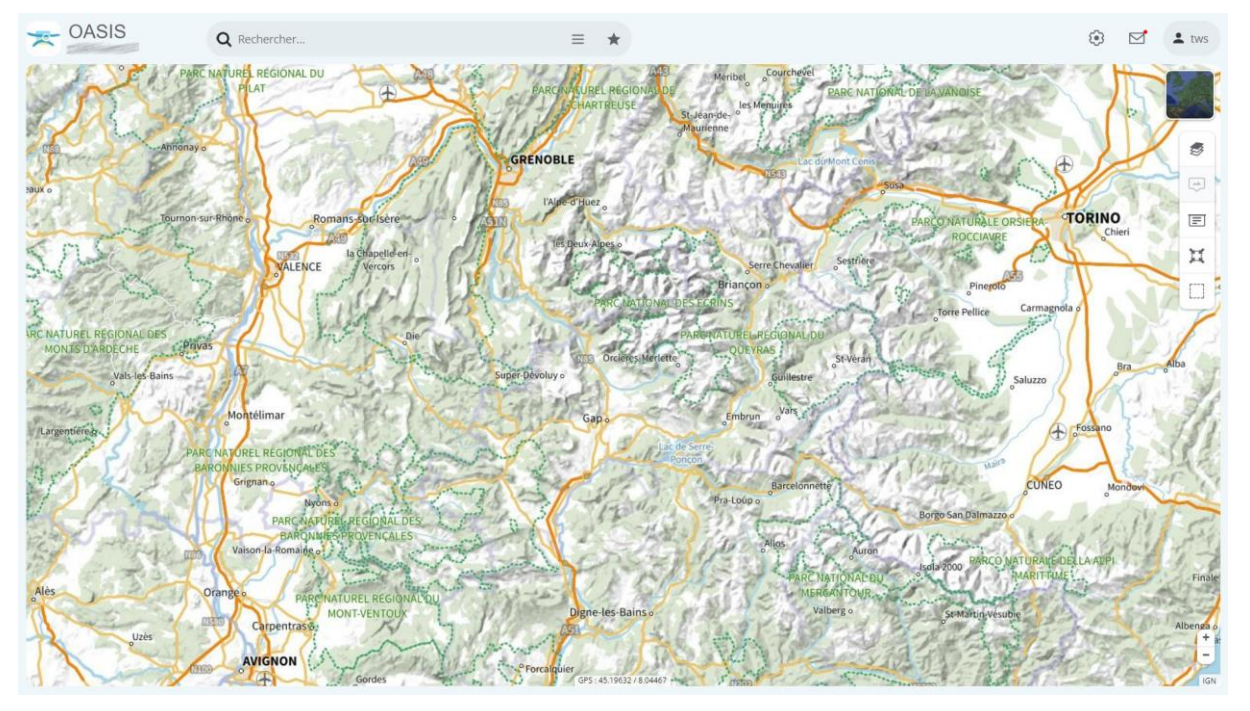

OASIS-WEB s'ouvre sur votre espace géographique ou vos ouvrages :

 Affichez les ouvrages sur lesquels travailler en utilisant un des 4 modes d'accès aux ouvrages disponibles à partir de la barre de titre OASIS :

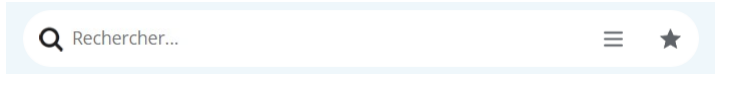

• Par exemple, utilisez le bouton de recherche :

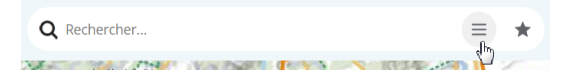

• pour un accès classique OASIS par des requêtes de recherche :

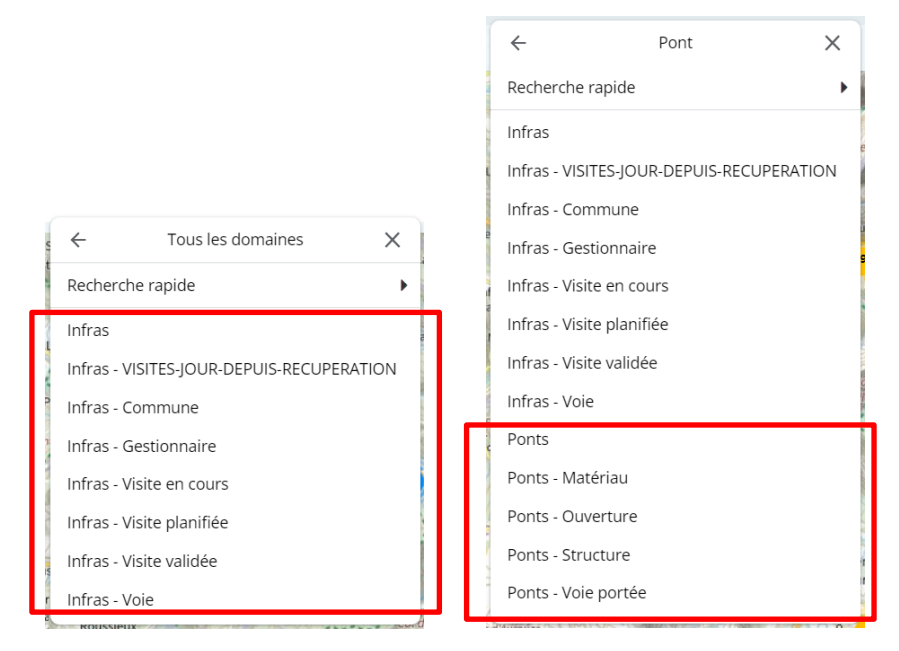

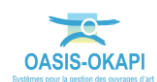

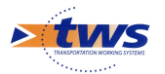

• Ou utilisez l'éditeur de texte :

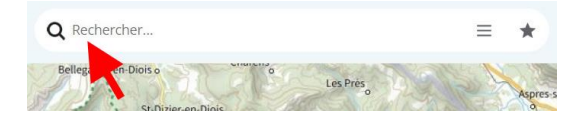

• pour une recherche directe sur la séquence de caractères entrée :

| X XXXXX    | xx                    | =          |
|------------|-----------------------|------------|
| DASIS (73) |                       | (Commune = |
| £          |                       | (Commune = |
|            | and the second second | (Commune = |
|            |                       | (Commune = |

- Affinez votre espace de travail ; au besoin, jouez sur les <Vues> et les <Thématiques> :
  - $\circ$   $\;$  Les vues sont accessibles à partir du menu latéral :

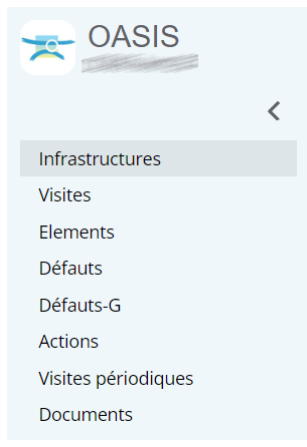

 $\circ\,$  Les thématiques à partir du bouton en haut à gauche de l'interface cartographique :

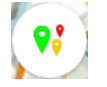

#### 2.1 Sélectionner les ouvrages

- Procédez ensuite à la sélection des ouvrages à intégrer à un paquet OKAPI :
  - $\circ$   $\;$  Vous pourrez passer par une sélection cartographique des ouvrages :
    - Pour ce faire, vous utiliserez le bouton de sélection cartographique situé à droite dans l'interface cartographique :

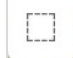

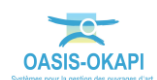

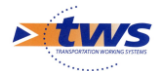

•

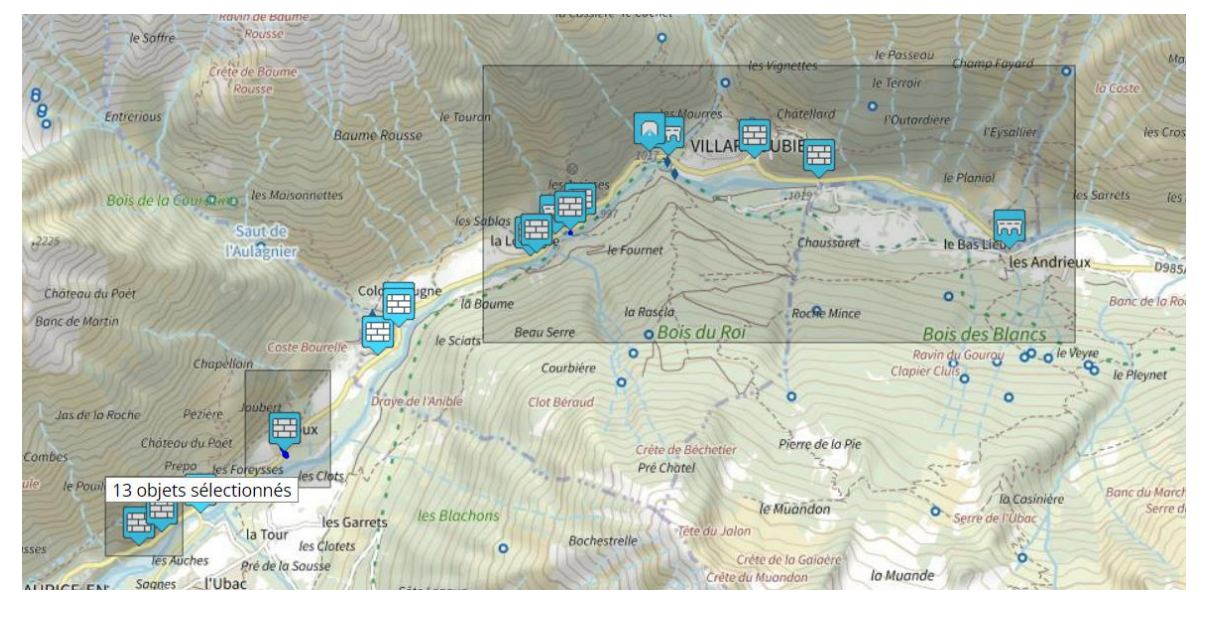

En vous référant si nécessaire à la notice d'utilisation d'OASIS-WEB :

Vous pourrez aussi passer par la sélection d'ouvrages dans un tableau d'analyse :
o Pour ce faire, dans le menu latéral, choisissez d'afficher les ouvrages :

|                     | A REAL PROPERTY AND A REAL PROPERTY AND A REAL PROPERTY. |
|---------------------|----------------------------------------------------------|
| Infrastructures     | Afficher dans la carte                                   |
| Visites 🖑           | Général                                                  |
| Elements            |                                                          |
| Défauts             | Interventions par année                                  |
| Défauts-G           | Documents par année                                      |
| Actions             | Notation                                                 |
| Visites périodiques | Synthèse voie portée                                     |
| Documents           | Synthèse structure                                       |
|                     | Synthèse notes composants                                |
|                     | Identifiants - Nom                                       |
|                     | Interventions Années - Couts                             |

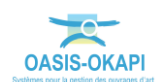

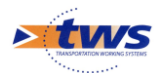

| * | OA   | SIS           |             | Q    | Reche | ercher |            |                           | ≡ ★                                                                                                    |                                                                                                    |                                                                                                    |                        | 🕄 🗹 🛓 tws                |
|---|------|---------------|-------------|------|-------|--------|------------|---------------------------|----------------------------------------------------------------------------------------------------|----------------------------------------------------------------------------------------------------|----------------------------------------------------------------------------------------------------|------------------------|--------------------------|
| > | Q Ge | stionnaire =# | e Contra    | -    | [364] | 🔰 🚮 Gé | inéral [30 | 54]                       |                                                                                                    |                                                                                                    |                                                                                                    |                        |                          |
|   | Q    | Rechercher    | dans le tab | leau |       |        |            |                           | Général                                                                                                    |                                                                                                    |                                                                                                    | 1-100 sur 3            | <sup>64</sup> ↔ ≡ ×      |
|   |      | Domaine A     | Sécurité 🔺  | IGA  | IF 🔺  | IP 🔺   | IGG 🔺      | Gestionnaire 🔺            | Infrastructure                                                                                                   | Canton 🔺                                                                                                    | Commune1 🔺                                                                                                    | Propriétaire 🔺         | Str                      |
|   |      | Tunnel        | S           | 25   |       |        | 5.6        | PRO LANCE SAME            | Charles and the state of the second second second second second second second second second second second second | -                                                                                                    | In the second second second second second second second second second second second second second second second                                                                                                    | Contraction Contract   | Tunnel béton armé (Tunr  |
|   |      | Pont          | s           | 45   | 7.0   | 78.96  | 15.02      | PT CLART STREET           | States of the second second                                                                                      | Ser Children                                                                                                    | Con State of State                                                                                                    | Carrier                | Poutres sous chaussée e  |
|   |      | Pont          | s           | 45   | 6.0   | 74.23  | 15.73      | PT CLANTING               | Children Children (Kalender                                                                                      | -                                                                                                    | Contraction of the second second second second second second second second second second second second second s                                                                                                    | Contraction of the     | Poutres latérales en mét |
|   |      | Pont          |             | 4    | 12.0  | 123.21 | 14.33      | PROVER SHORE              | The second second second second second                                                                           | The statement                                                                                                    | William Science                                                                                                    | Chaleston              | Poutres sous chaussée e  |
|   |      | Pont          |             | 4    | 10.0  | 112.8  | 15.02      | et Colemanner             | Contraction of the second second                                                                                 | and Colorest                                                                                                    | A REAL PROPERTY OF THE PARTY OF THE PARTY OF THE PARTY OF THE PARTY OF THE PARTY OF THE PARTY OF THE PARTY OF T                                                                                                    | Contraction of the     | Pont voûte en maçonner   |
|   |      | Pont          |             | 4    | 10.0  | 106.14 | 14.57      | PROJECT STREET            | The second second second                                                                                         | SAL CAR SHE                                                                                                    | Sec.                                                                                                    | Carrier in             | Pont voûte en maçonner   |
|   |      | Pont          |             | 4    | 10.0  | 99.83  | 14.13      | PERSONAL STRATES          | Elitic - saletti - seri s disava-                                                                                | and Sheeper                                                                                                    | Land the second second s                                                                                                    | The second second      | Pont voûte en maçonner   |
|   |      | Pont          |             | 4    | 9.0   | 95.53  | 14.57      | PERSONAL STREET           |                                                                                                    | Ser Conter                                                                                                    | Service and the service of                                                                                                    | Transa and             | Poutres sous chaussée e  |
|   |      | Pont          |             | 4    | 6.0   | 71.7   | 15.46      | PERSONAL PROPERTY AND     |                                                                                                    | Ser Conten                                                                                                    | E-T-                                                                                                    | Contractor and         | Poutres sous chaussée e  |
|   |      | Pont          |             | 4    | 5.0   | 50.41  | 14.2       | en l'autorité diversité   | ESSE CARGO CARGANIA                                                                                              | Ser Senser                                                                                                    | ensection of the                                                                                                    | California             | Pont voûte en béton (Por |
|   |      | Pont          |             | 3    | 16.0  | 88.7   | 10.53      | PROJECT STATES            | The second second second second second second second second second second second second second second second s   | Ser Conter                                                                                                    | and the second second second second second second second second second second second second second second second                                                                                                    | California Carport     | Poutres sous chaussée a  |
|   |      | Pont          |             | 3    | 12.0  | 55.3   | 9.6        | and Control Stationers    | Conception of the second second                                                                                  | Same Constant                                                                                                    | Contraction of the second second second second second second second second second second second second second s                                                                                                    | Contractor and         | Poutres sous chaussée a  |
|   |      | Pont          |             | 3    | 13.0  | 72.62  | 10.57      | PT COMPENSION             | States and the states of the states of the states of the states of the states of the states of the states of the | - Construction                                                                                                    | and and and and and and and and and and                                                                                                    | Contraction of the     | Bow string en béton (Por |
|   |      | Pont          |             | 3    | 12.0  | 63.78  | 10.31      | PT CLANT COMPT            |                                                                                                    | Service                                                                                                    | En Garan                                                                                                    | Contraction            | Buse métal (Pont)        |
|   |      | Pont          |             | 3    | 13.0  | 66.7   | 10.13      | PROJECT CONTRACTOR        | E Martin Contractor Contractor                                                                                   | Salar C. S. Statute                                                                                                    | En Gener                                                                                                    | Constant of the second | Pont voûte en maçonner   |
|   |      | Pont          |             | 3    | 13.0  | 64.09  | 9.93       | and the second statements | The second second second second                                                                                  | Same Construction                                                                                                    | And the second states of the second states                                                                                                    | The second second      | Viaduc à travées indéper |
|   |      | Pont          |             | 3    | 13.0  | 64.35  | 9.95       | PP COMPLETE STATE         | Contract Contract of Contract                                                                                    | San States                                                                                                    | E-state                                                                                                    | Carrier                | Viaduc à travées indéper |
|   |      | Pont          |             | 3    | 13.0  | 69.36  | 10.33      | PROLEMENTS STATES         |                                                                                                    | Same Colorian                                                                                                    | Sector Contraction                                                                                                    | Contraction of the     | Pont voûte en maçonner   |
|   |      | Pont          |             | 3    | 14.0  | 67.23  | 9.8        | PPE CART COMMENT          | Statistics (Statements)                                                                                          | Land Contractor                                                                                                    | Same - The State of State of S | Contraction of the     | Pont voûte en maçonner   |
|   |      | Pont          |             | 3    | 15.0  | 76.96  | 10.13      | PT CANTONNES              |                                                                                                    | Sam Colorser                                                                                                    | Miner Salar                                                                                                    | Contraction of the     | Poutres sous chaussée e  |
|   |      | Pont          |             | 3    | 13.0  | 66.7   | 10.13      | PROJECT COMPLETE          |                                                                                                    | State State                                                                                                    | North California                                                                                                    | Construction and       | Poutres sous chaussée e  |
|   |      | Pont          |             | 3    | 12.0  | 63.78  | 10.31      | PT STATE STATE            | States and the second second                                                                                     | Sant Constants                                                                                                    | and the second second second second                                                                                                    | Contraction of         | Poutres latérales en mét |
|   |      | Pont          |             | 3    | 11.0  | 56.44  | 10.13      | PERMIT                    |                                                                                                    | Same Statement                                                                                                    | Service Services                                                                                                    | Contractor             | Pont voûte en maçonner   |
|   |      | Pont          |             | 3    | 9.0   | 50.28  | 10.57      | P. Carristantes           | Stational Maria Control Control on State Control of                                                              | - State                                                                                                    | and the second second s | Construction of        | Poutres latérales en mét |
|   |      | Pont          |             | 3    | 9.0   | 47.83  | 10.31      | PRO LAND SHOP             |                                                                                                    | Ser Conner                                                                                                    | and the second second                                                                                                    | Contractor and         | Pont voûte en maçonner   |
|   |      | Pont          |             | 3    | 10.0  | 51.31  | 10.13      | PRO LANDED                | States and the states of the states                                                                              | Same Construction                                                                                                    | Same Carlon Contract States                                                                                                    | Consecution of the     | Pont voûte en maçonner   |
|   |      | Pont          |             | 3    | 9.0   | 47.83  | 10.31      | PT CLASSIC STREET         | The state of the second second                                                                                   | Land Construction                                                                                                    | Service Services                                                                                                    | The second second      | Poutres sous chaussée e  |
|   |      | Pont          |             | 3    | 10.0  | 53.15  | 10.31      | PT SAME SAME              | and the second                                                                                                   | Section of the section of the sectio |                                                                                                    | Chair contraction      | Poutres sous chaussée e  |

• Puis choisissez de les afficher dans l'un des tableaux proposés :

Ici les ouvrages sont réaffichés dans le tableau général

- Vous pouvez réorganiser le tableau et en vérifier les éléments en utilisant les différentes fonctions disponibles :
  - o Jouer avec les colonnes du tableau pour organiser
  - o Classer les éléments du tableau
  - Cliquer dans une cellule du tableau ou un lien hypertexte pour l'éditer (par exemple, éditer un ouvrage, une visite, un désordre, une action, etc.).
- Utiliser ensuite les cases-à-cocher pour choisir les ouvrages à intégrer dans le paquet OKAPI :

| ۹              | Q Rechercher dans le tableau |      |        |       |            |           |                                                                                                    | 1-100 sur 364 $$ ( $$ ) $$ $\equiv$ $$ $	imes$                                                                                                    |                                                                                                    |                                                      |       |
|----------------|------------------------------|------|--------|-------|------------|-----------|----------------------------------------------------------------------------------------------------|----------------------------------------------------------------------------------------------------|----------------------------------------------------------------------------------------------------|------------------------------------------------------|-------|
|                | IG 🛦                         | IF 🔺 | IP 🔺   | IGG 🛦 | Sécurité 🔺 | Domaine 🔺 | Infrastructure 🔺                                                                                                    | Canton 🔺                                                                                                    | Commune1 🔺                                                                                                    | Structure 🔺                                          |       |
| 0              | 5                            | 10.0 | 160.92 | 17.94 |            | Mur       |                                                                                                    | Ser Station                                                                                                    | Indiene                                                                                                    | Murs poids en maçonnerie jointoyée (Mur)             | Maço  |
|                | 5                            | 5.0  | 77.09  | 17.56 |            | Mur       | Contractor of the property of the                                                                                                    | Contraction of the local of the local of the | and the state of the state                                                                                                    | Murs poids en maçonnerie jointoyée (Mur)             | Maço  |
| $\checkmark$   | 4                            | 12.0 | 122.87 | 14.31 |            | Pont      |                                                                                                    | Ser Concer                                                                                                    | Entry Same                                                                                                    | Poutres sous chaussée autres que VIPP ou PRAD (Pont) | Bétor |
| $\blacksquare$ | 4                            | 12.0 | 123.21 | 14.33 |            | Pont      | - State - State - Stat | and the second                                                                                                    | aller Salar                                                                                                    | Poutres sous chaussée en béton armé (Pont)           | Bétor |
| $\mathbf{V}$   | 4                            | 14.0 | 126.44 | 13.44 |            | Mur       |                                                                                                    | Careford and and the                                                                                                    | inter a                                                                                                    | Murs poids en maçonnerie jointoyée (Mur)             | Maço  |
| $\checkmark$   | 4                            | 12.0 | 122.35 | 14.28 | 1          | Mur       |                                                                                                    | and the second                                                                                                    | White Standing                                                                                                    | Murs poids en maçonnerie jointoyée (Mur)             | Maço  |
| $\checkmark$   | 4                            | 10.0 | 112.8  | 15.02 |            | Pont      | CONTRACTOR OF STREET                                                                                                    | Service Services                                                                                                    | A STATISTICS OF STATISTICS                                                                                                    | Pont voûte en maçonnerie (Pont)                      | Maço  |
|                | 4                            | 10.0 | 99.83  | 14.13 | 1          | Pont      | The second second second second second                                                                                                    | Service                                                                                                    | and the second second s | Poutres sous chaussée en béton armé (Pont)           | Bétor |
|                | 4                            | 8.0  | 80.66  | 14.2  |            | Mur       |                                                                                                    | and the second                                                                                                    | white -                                                                                                    | Murs poids en maçonnerie jointoyée (Mur)             | Maço  |

### 2.2 Générer les paquets OKAPI

Après avoir sélectionné les ouvrages objets de chaque campagne de visites OKAPI, il s'agit de constituer les paquets de visites à réaliser.

- Les ouvrages sélectionnés, utilisez le bouton « Outils » de la barre de titre OASIS :

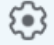

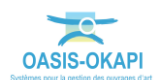

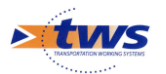

Pour en afficher les commandes et utilisez la commande « Créer un paquet Okapi » :

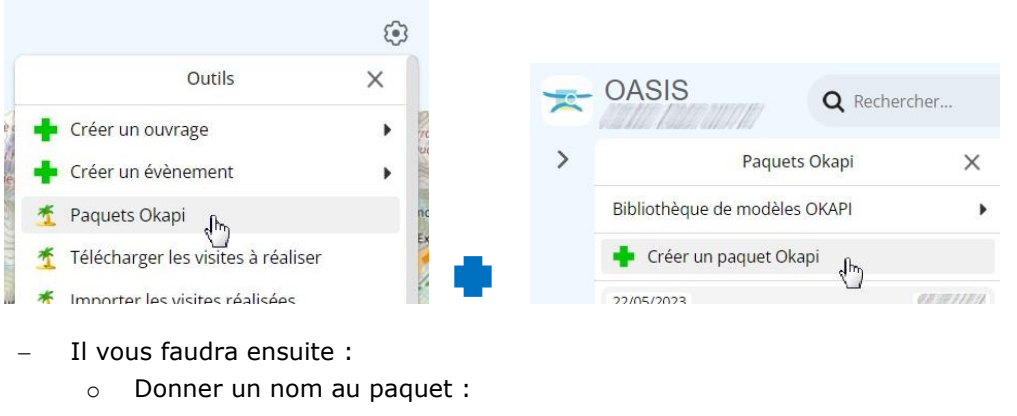

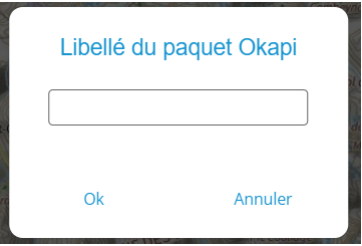

- Lui donner un nom tel qu'il apparaîtra sur l'appareil mobile, si vous voulez qu'il soit différent :
  - Vous utiliserez l'entrée « Libellé sur la tablette » :

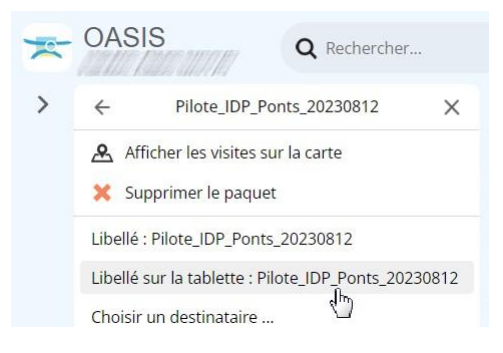

o Lui choisir un destinataire,

**Remarque :** Il s'agit de l'inspecteur OA chargé des visites. À partir de son appareil mobile, il pourra ainsi récupérer les paquets de visites dont il est destinataire.

• Utilisez l'entrée « Choisir un destinataire... » :

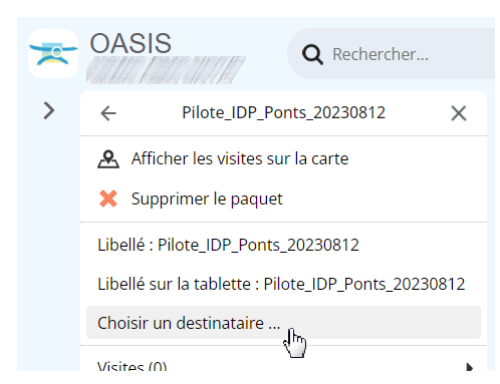

• Et sélectionnez-le dans la liste proposée.

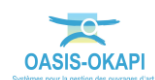

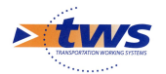

- Puis ajouter les visites :
  - Utilisez l'entrée [Visites] :

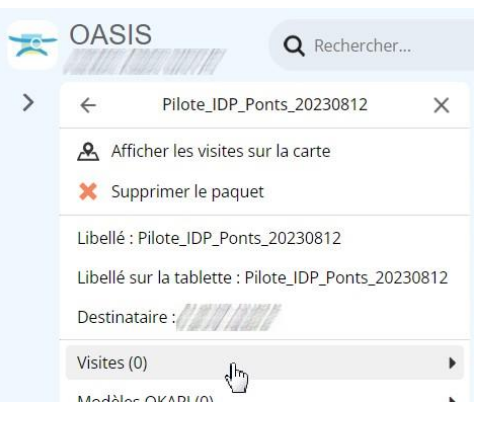

• Lancez la commande « Ajouter une visite » :

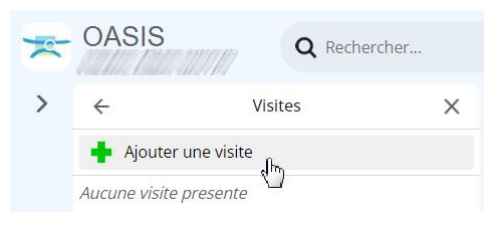

• Et choisissez le type de visite à générer :

| Choix du type de visite                                                                                                    |                                                        |  |  |  |  |  |
|----------------------------------------------------------------------------------------------------|--------------------------------------------------------|--|--|--|--|--|
| Q                                                                                                    |                                                        |  |  |  |  |  |
| Inspection Détaillée E:<br>Inspection Détaillée P<br>Recensement-Localisa<br>Visite Exceptionnelle (<br>Visite Périodique (VP) | xceptionnelle (IDE)<br>ériodique (IDP)<br>ation<br>VE) |  |  |  |  |  |
| Date de réalisation                                                                                                    | 12/08/2023                                             |  |  |  |  |  |
| Ok                                                                                                    | Annuler                                                |  |  |  |  |  |

**Remarque 1 :** Les types de visite proposés sont ceux dont la propriété « Export OKAPI » a été activée dans [OASIS-Parametrage]Bases d'intervention/Pont Surveillance].

**Remarque 2 :** La date du jour est proposée par défaut en date de réalisation. Vous pouvez la modifier.

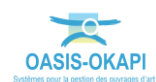

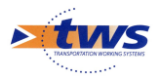

– À la fin du traitement, les visites sont ajoutées dans le panneau :

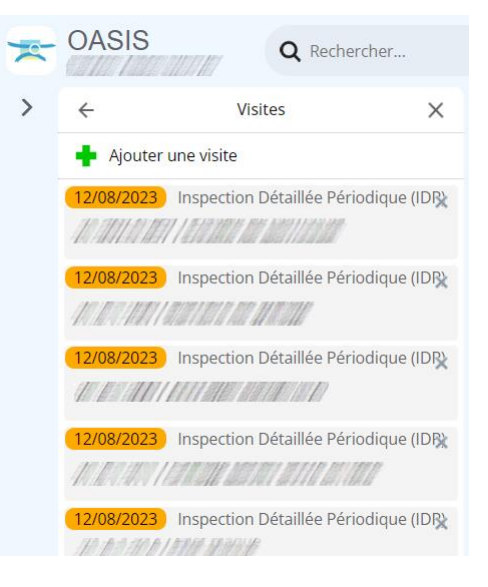

Revenez sur le panneau [Paquets Okapi]; le nouveau paquet est disponible au téléchargement :

| 0 | Q Rechercher                                                  |         |
|---|---------------------------------------------------------------|---------|
| > | Paquets Okapi                                                 | ×       |
|   | Bibliothèque de modèles OKAPI                                 | •       |
|   | 🛉 Créer un paquet Okapi                                       |         |
|   | 21/08/2023                                                    | tws     |
|   | Pilote_IDP_Ponts_20230812<br>En attente de téléchargement par | •       |
|   | 23/01/2023                                                    | СВ      |
|   | Visite pont 2023 SB                                           | •       |
|   | 4 en cours 29 validées                                        |         |
|   | 12/01/2023                                                    | 8/11/12 |
|   | mur visites 2023                                              | •       |
|   | 54 terminées                                                  |         |
|   | 26/12/2022                                                    | 1127    |
|   | MURS 2023 ATG                                                 | •       |
|   | 114 en cours                                                  |         |
|   | 26/42/2022                                                    | 189700  |

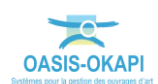

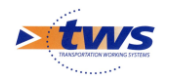

# 3.Télécharger les visites à réaliser sur l'appareil mobile

L'inspecteur OA télécharge le ou les paquets de visites sur son appareil mobile

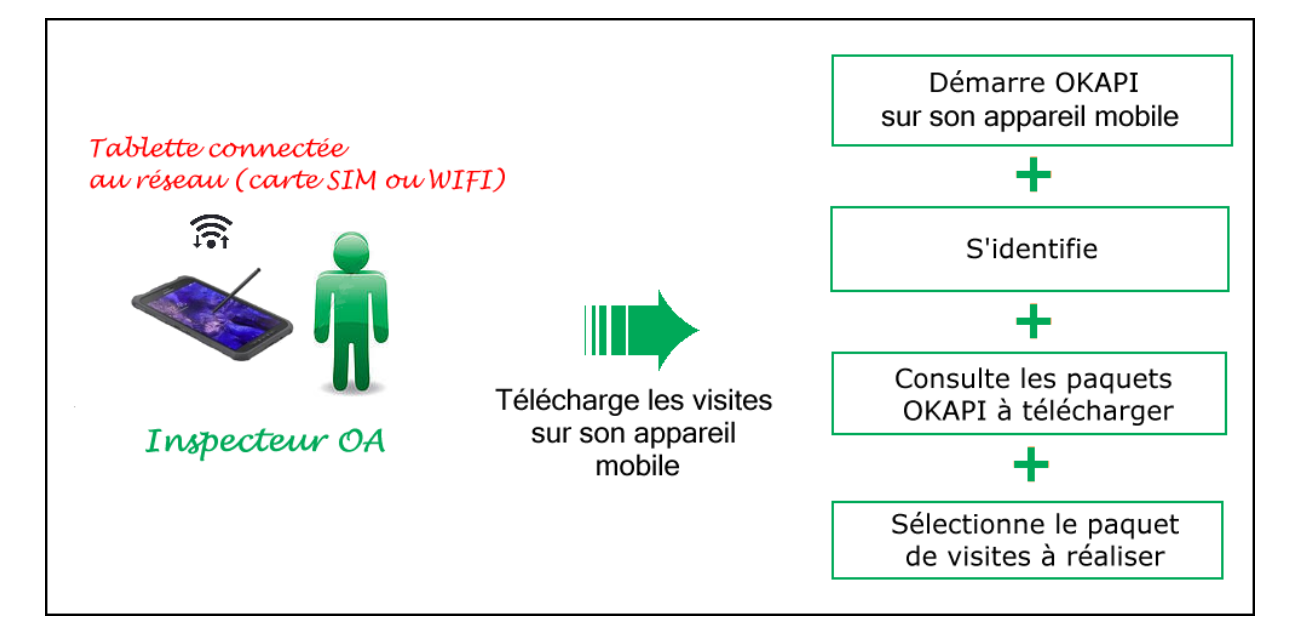

**Remarque :** La procédure décrite ici fonctionne dans le cas où l'appareil mobile est connecté au réseau (carte SIM ou WIFI) et peut accéder au serveur à distance. Dans le cas contraire, nous contacter pour prendre connaissance d'une procédure alternative.

Lancez OKAPI :

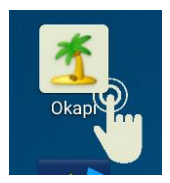

 Dans l'interface OKAPI, à partir du bouton de commandes affiché à droite au-dessus des paquets de visites :

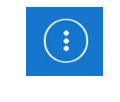

• utilisez la commande {Télécharger un paquet de visites} :

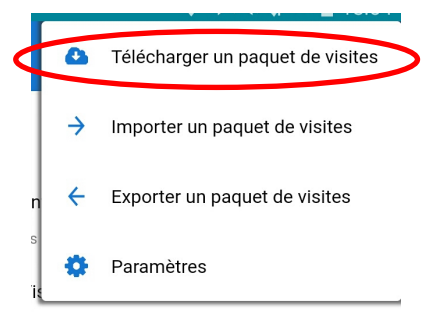

 $\circ$   $\;$  pour afficher les paquets de visites disponibles ;

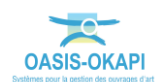

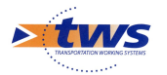

- Une fenêtre d'identification vous invitera à renseigner votre Login et Mot de passe :

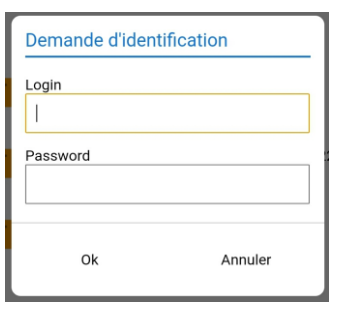

 Les paquets de visites dont vous êtes destinataire vous sont alors proposés au téléchargement si vous en avez :

| ٩                                                                      | Choix du paquet de visites à télécharger | × |
|------------------------------------------------------------------------|------------------------------------------|---|
| Visites triennales VAQOA2<br>Téléchargé par tws le 08/07/2022 12:07    |                                          |   |
| Visites triennales VAQOA2 V2<br>Téléchargé par tws le 20/09/2023 10:27 |                                          |   |
| Visites triennales VAQOA2 V3                                           |                                          |   |

- Sélectionnez celui ou ceux à télécharger sur l'appareil mobile.
- Le ou les paquets récupérés seront rajoutés dans la page d'accueil OKAPI :

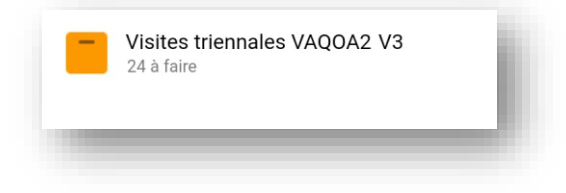

- Il vous reste à vérifier les visites à réaliser :
  - o Sélectionnez le paquet de visites à charger sur l'appareil mobile,
  - Et vérifiez les visites présentes.

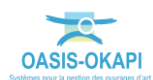

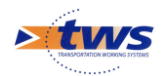

### 4. Réaliser les visites

► L'inspecteur OA va sur le terrain avec son appareil mobile chargé d'OKAPI et réalise les visites

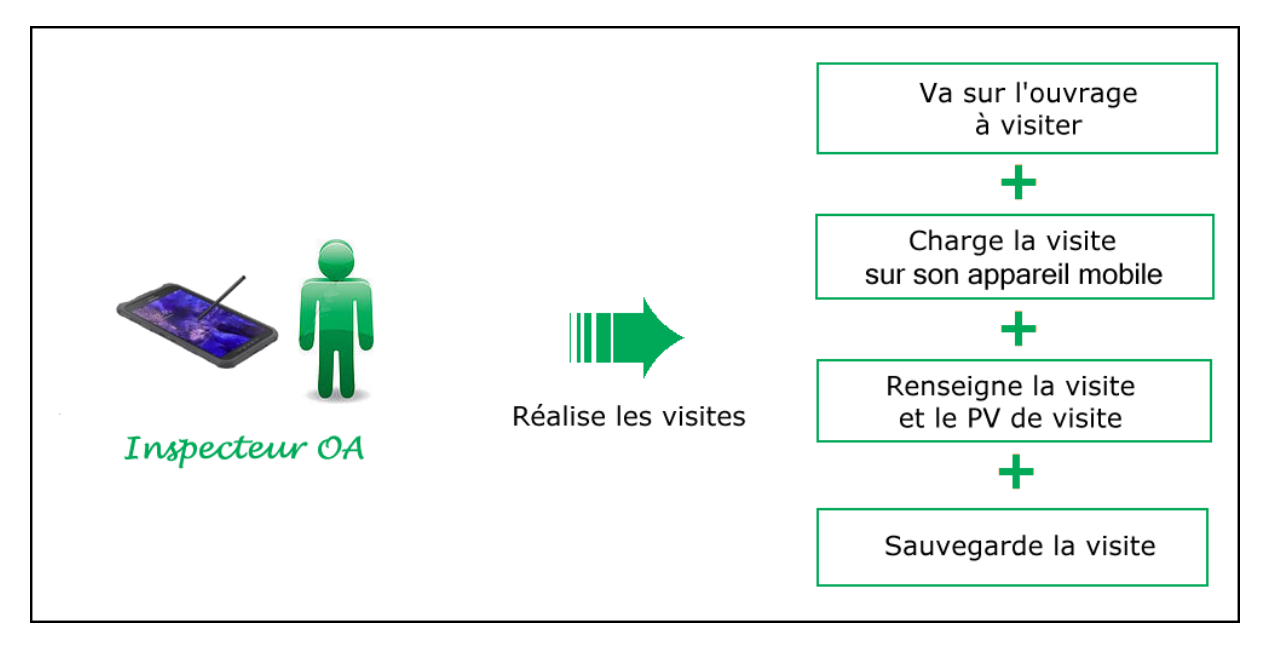

> Pour réaliser les visites, se référer si besoin à la notice §Réaliser une visite OKAPI

- Sur le bureau de l'appareil mobile, lancez OKAPI :

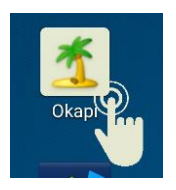

– Éditez le paquet de visites à réaliser :

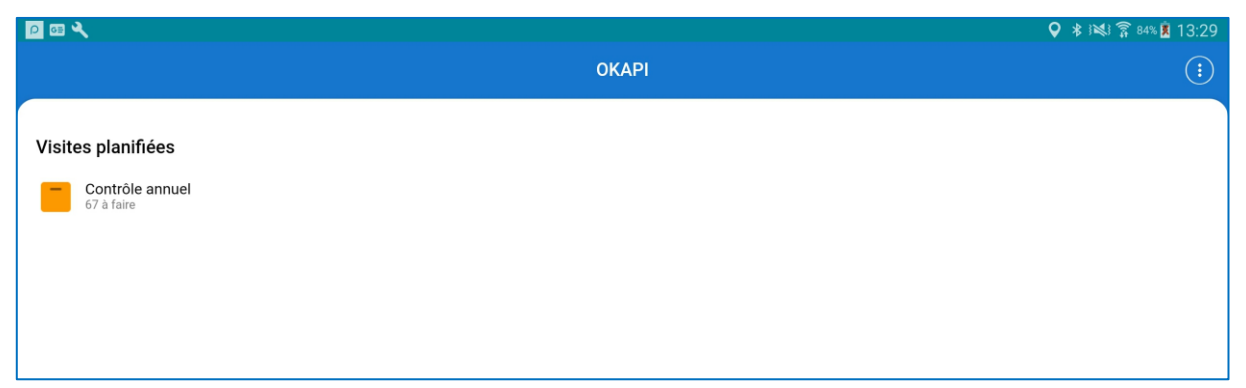

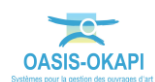

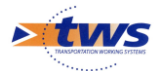

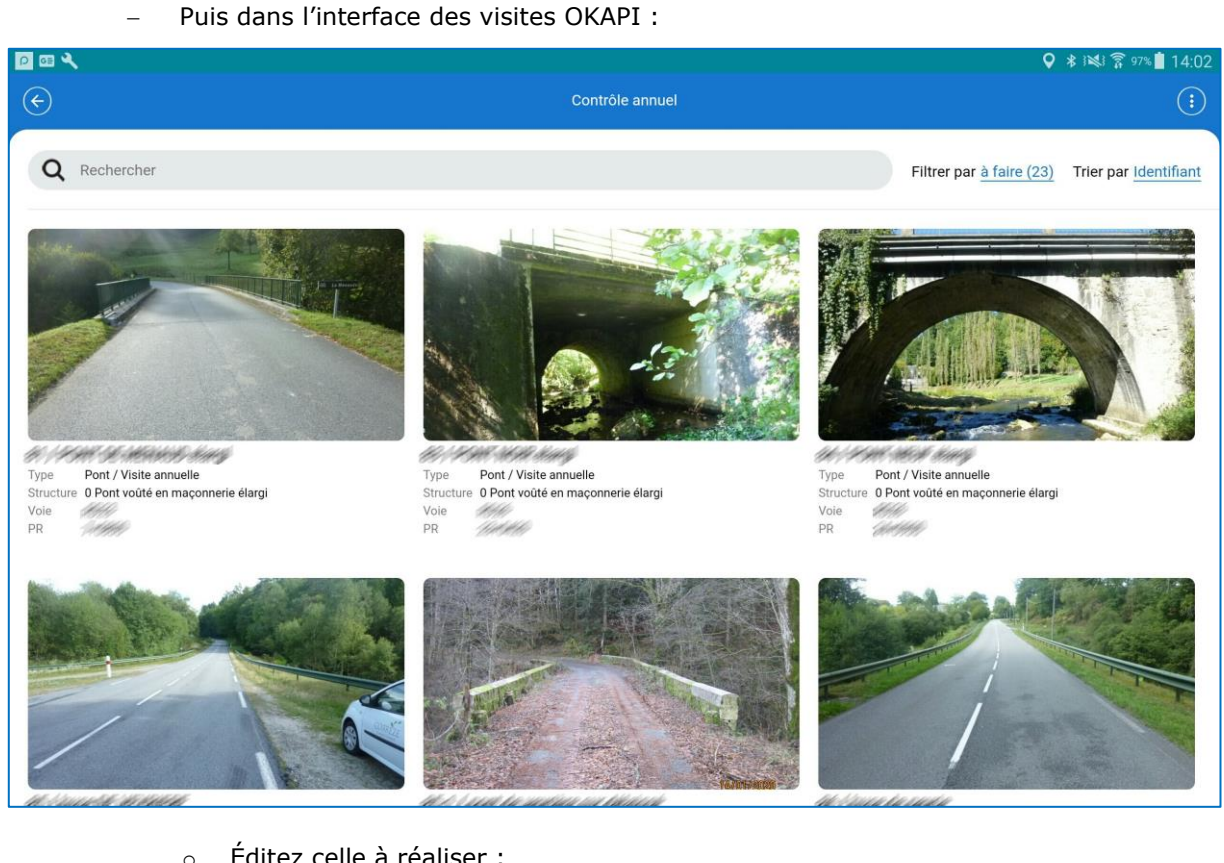

Éditez celle à réaliser : 0

| P 🖾 🔧          |                               |                      |                   |                                                                             |                 |                                                             | 오 🗚 🛤 🛜 96% İ 14:06 |
|----------------|-------------------------------|----------------------|-------------------|-----------------------------------------------------------------------------|-----------------|-------------------------------------------------------------|---------------------|
| $( \epsilon )$ |                               |                      | 101 /             |                                                                             |                 |                                                             | (i)                 |
|                |                               |                      |                   | Type de visite<br>Canton<br>Gestionnaire<br>GPS<br>Dernier<br>téléchargemen | Visite annuelle | Voie<br>Commune<br>Derniere IDP<br>Derniere<br>modification | Terminer Annuler    |
| Ouvrage        |                               |                      |                   | Conditions de                                                               | la visite       |                                                             | ľ                   |
| Année de       |                               | Nom                  | IN SCHOOLS        | Conditions                                                                  |                 | Temperature                                                 |                     |
| Telement       |                               | Ξ                    |                   | Precipitations                                                              |                 | Date                                                        | 09/01/2023          |
| Structure      | 0 Pont vouté en<br>maçonnerie | Type de<br>structure | 1 pont maçonnerie | Commentaire                                                                 |                 | Intervenants                                                |                     |
| Voie portée    | HHH                           | Obstacle<br>franchi  | RW.S.A. CORRECTE  | Moyens                                                                      |                 |                                                             |                     |
|                |                               | Ajouter              | 01<br>une photo   |                                                                             | Accéder au PV   |                                                             |                     |

Éditez le PV de visite : \_

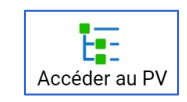

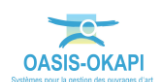

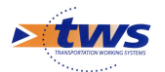

• Parcourez le PV ou utilisez la recherche directe pour relever, noter, décrire les désordres constatés et leur associer des photos.

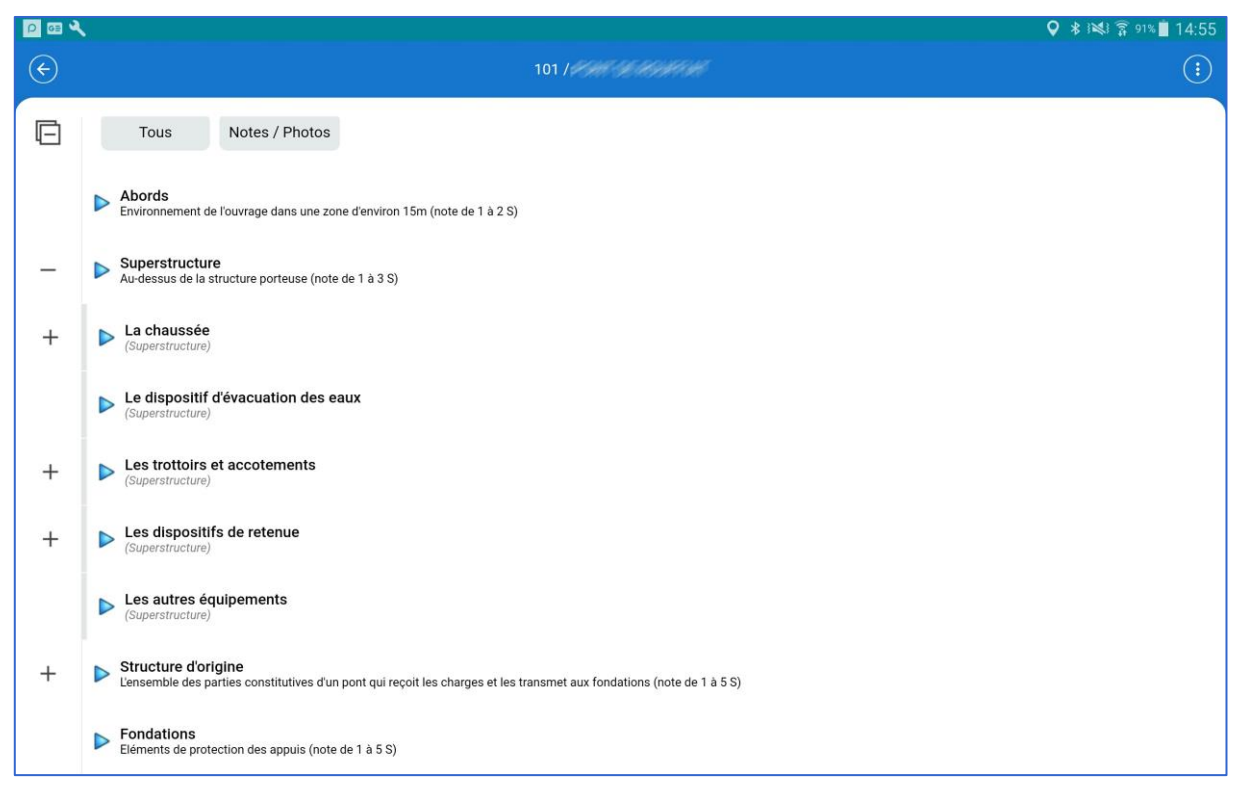

 Lorsque la visite est terminée, revenez sur la page visite ; une sauvegarde automatique a été réalisée à chaque changement de page pendant le déroulement du PV de visite :

|                                                                                                    | $\sim$ |
|----------------------------------------------------------------------------------------------------|--------|
|                                                                                                    | :)     |
| Type de visite   Visite annuelle   Voie   Voie | er     |

- Terminez la visite en utilisant le bouton en haut à droite :
  - La visite apparaîtra alors dans la liste des visites terminées.

**Remarque :** On peut à tout moment revenir sur une visite terminée en la repassant au statut « En cours ». Il suffit de l'éditer et de cliquer dans le bouton [Terminer] qui apparait en orange.

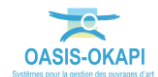

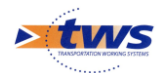

#### 5.Envoyer les visites terminées sur le serveur OASIS

L'inspecteur OA envoie directement les visites réalisées et terminées sur le serveur

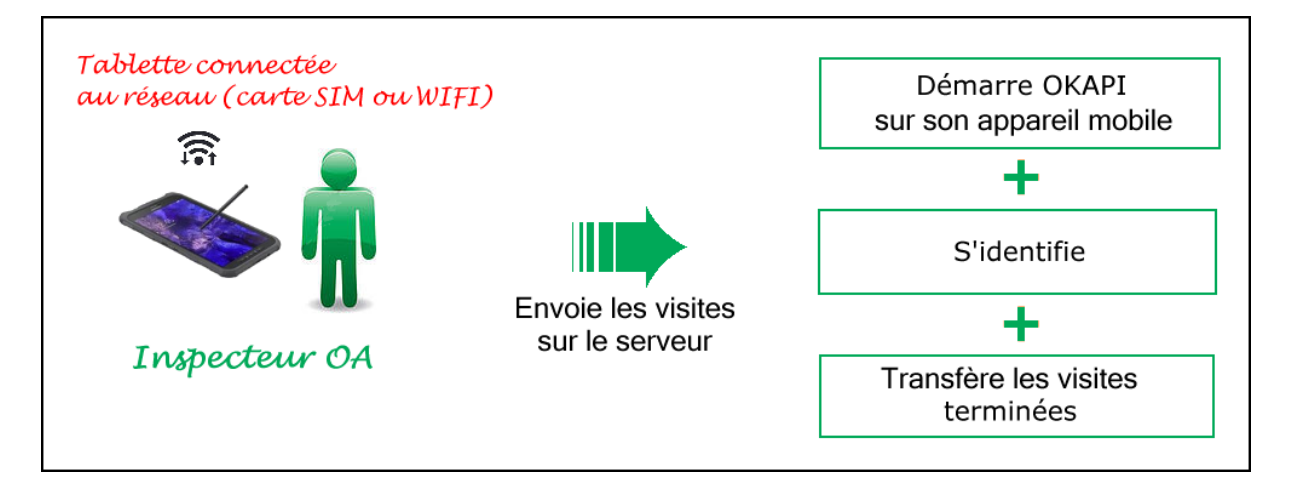

Se référer à la notice §Utilisation d'OKAPI sur un appareil mobile

**Remarque :** La procédure décrite ici fonctionne dans le cas où l'appareil mobile est connecté au réseau (carte SIM ou WIFI) et peut accéder au serveur à distance. Dans le cas contraire, nous contacter pour prendre connaissance d'une procédure alternative.

Il s'agit de transférer dans le serveur OASIS les visites terminées (plans de visite, notations, commentaires, documents associés)<sup>1</sup> et les visites post-remises (visites précédemment téléchargées et modifiées depuis leur téléchargement).

 Dans l'interface OKAPI, utilisez le bouton de commandes proposé à droite au-dessus des visites :

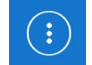

- Lancez la commande « Envoyer les visites réalisées » :

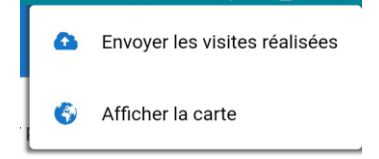

<sup>&</sup>lt;sup>1</sup> Après son téléchargement, la visite reste sur l'appareil mobile pour le cas échéant être complétée et/ou modifiée avant d'être téléchargée à nouveau (visites « post-remises »).

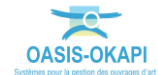

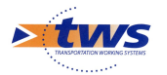

- Une fenêtre d'identification vous invitera à renseigner vos Login et Mot de passe :

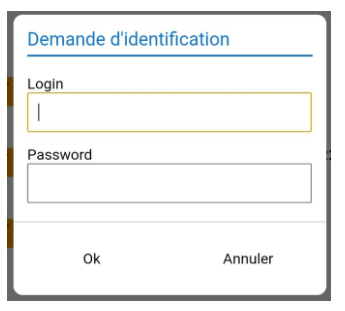

 Les visites terminées et les visites post-remises sont proposées dans une interface de transfert :

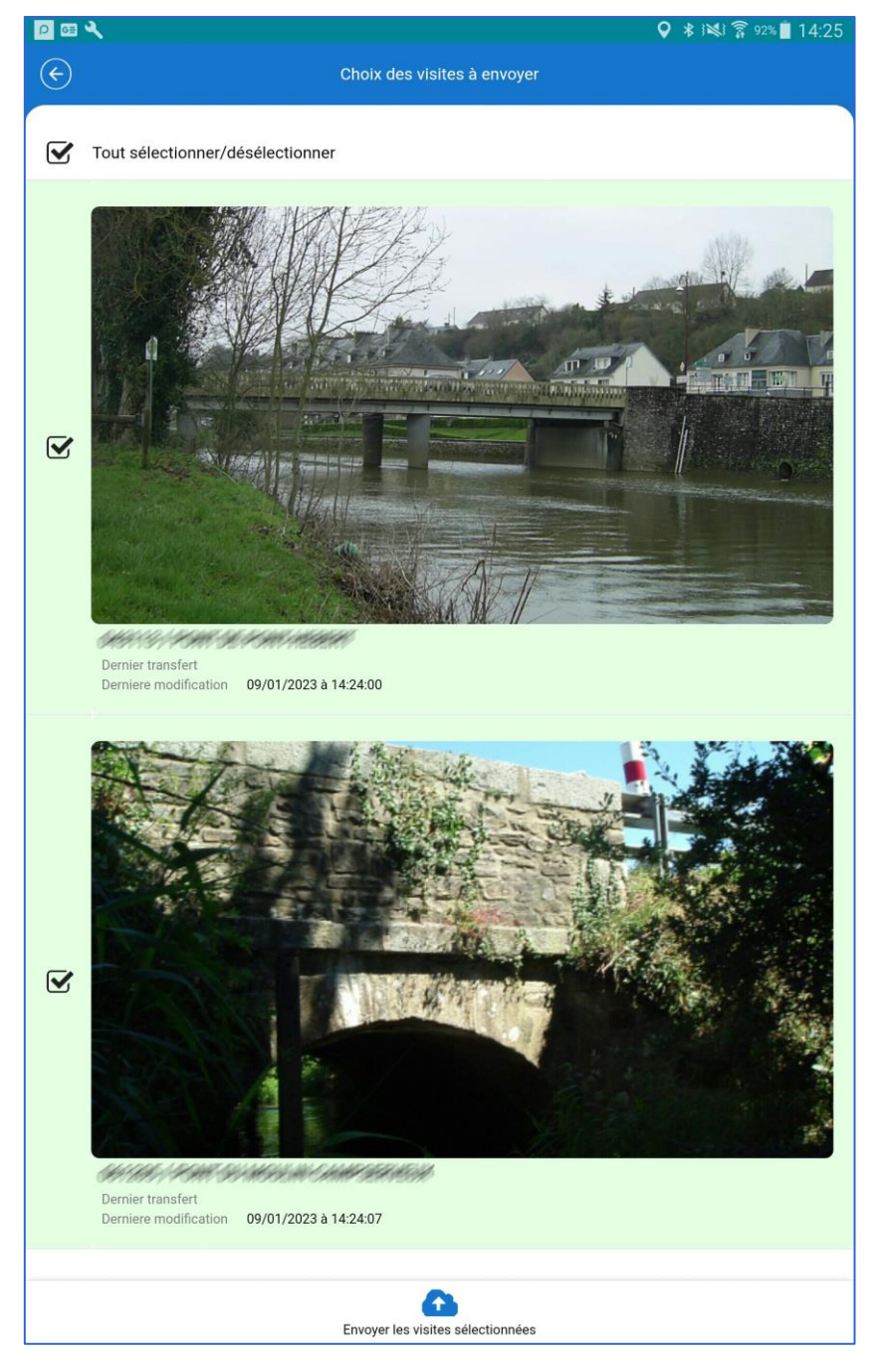

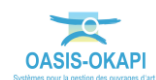

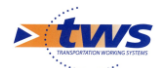

**Remarque :** Les visites qui apparaissent en rouge dans l'interface de transfert ne peuvent pas être transférées. Lorsqu'on sélectionne une telle visite, le système affiche un message explicatif. Par exemple, que la visite a été validée dans OASIS.

- Choisissez les visites à transférer :
  - Par défaut, toutes celles pouvant l'être sont cochées prêtes à être transférées.
  - Vous pouvez choisir d'en décocher pour ne pas la(les) transférer.

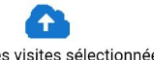

- Utilisez le bouton Envoyer les visites sélectionnées :
  - Une fenêtre de confirmation est affichée :

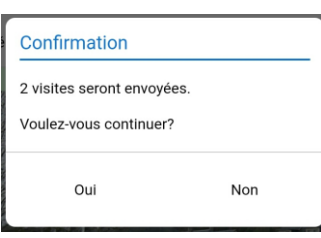

• Puis une fenêtre de suivi de traitement :

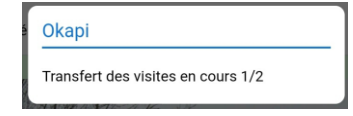

– À la fin du traitement, les visites sont transférées dans OASIS.

### **6.Suivre les visites terminées dans OASIS-WEB**

► Le chef opérateur suit les visites terminées au fur et à mesure de leur téléchargement par l'inspecteur OA

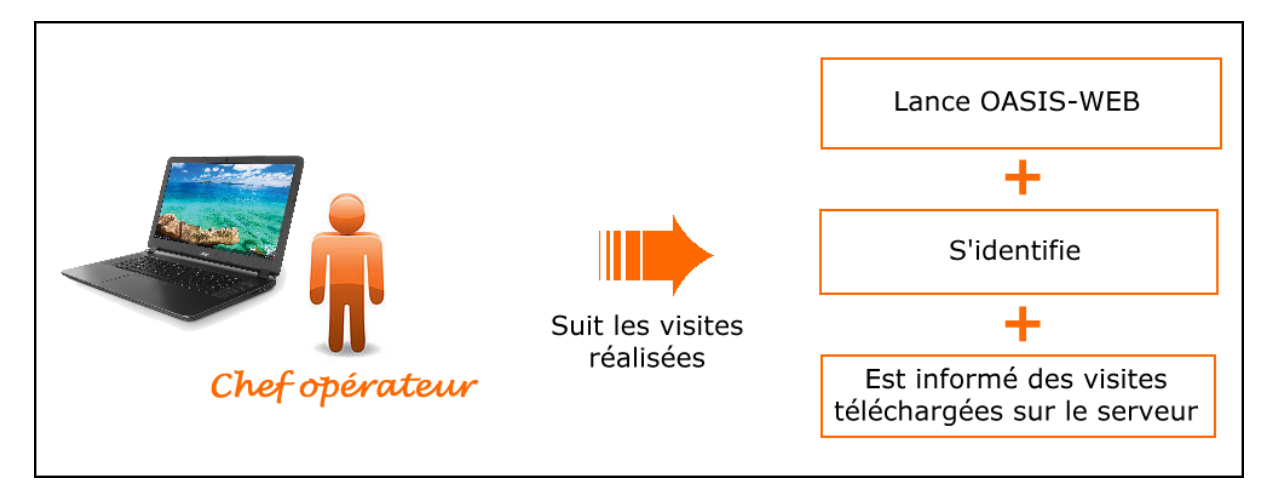

- Se référer au besoin à l'aide en ligne d'OASIS-WEB
  - Lancez OASIS-WEB :

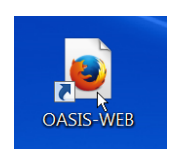

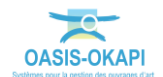

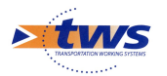

- Et identifiez-vous avec login et mot de passe :

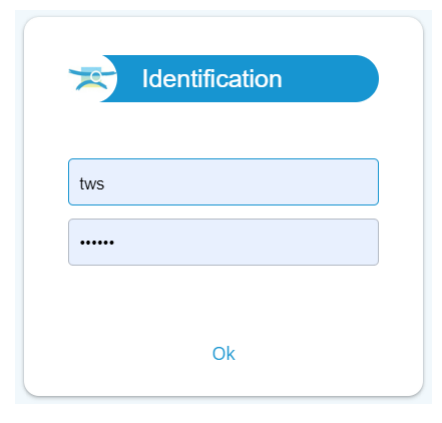

 Lorsque des nouvelles visites ont été téléchargées, celles-ci sont annoncées dans le suivi des évènements :

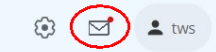

• Les visites terminées :

| 2 | OAS | SIS | Q Rechercher                                 |
|---|-----|-----|----------------------------------------------|
| > |     |     | Messages X                                   |
|   | +   | ď   | 21/08/2023   10 messages   Visite terminée   |
|   | +   | ď   | 04/07/2023   1 message   Action créée        |
|   | +   | ď   | 04/07/2023   2 messages   Visite terminée    |
|   | +   | ď   | 04/07/2023   458 messages   Action créée   🎢 |
|   | +   | ď   | 27/06/2023   23 messages   Visite terminée   |
|   | +   | ď   | 19/06/2023   51 messages   Visite terminée   |
|   | +   | ď   | 24/05/2023   1 message   Visite terminée     |
|   |     | -7  | 40/05/000014                                 |

– Vous pourrez alors cliquer sur une visite pour la vérifier.

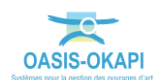